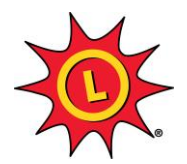

**Uploading Documents to Lottery Applications** 

1. For the document in question, be sure to save it in an easily findable location such as your Desktop or in your Documents folder.

Note: If you are going to be taking a picture of the document instead of scanning as a PDF file, be sure to download that picture to the computer in which you are completing the application. The accepted file types are either JPG or PDF.

- Return to your application through the Retailer Application Portal. (<u>https://md.sgretailerportal.com/gemRetailer/ApplicantLogin.aspx</u>)
- 3. Click on the My Applications button.

## **My Applications**

4. Click on the application in which you would like to upload a document to. (Your Retailer name is the link to click.)

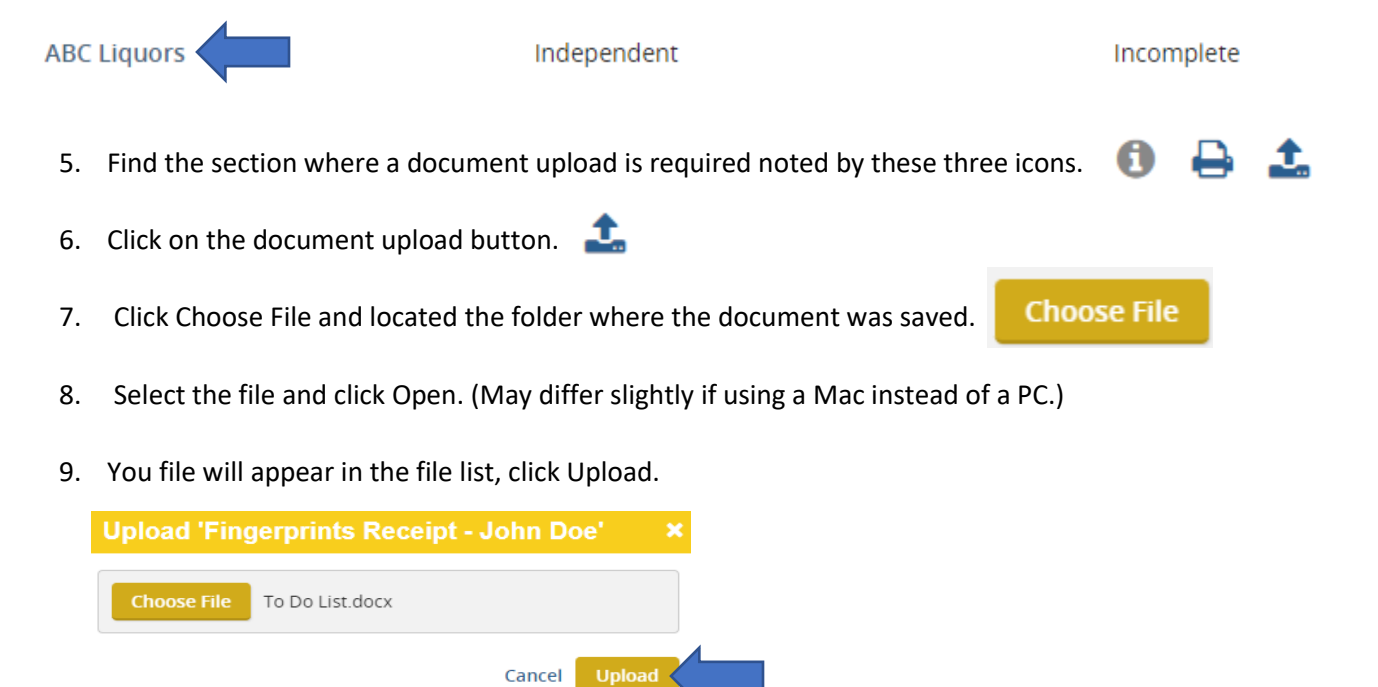

10. Your upload is complete once the green checkbox appears on the right side of the section.

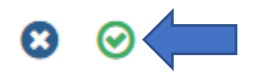